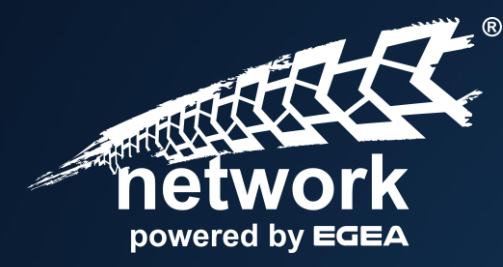

# WsN-Viewer

Schnellinstallation

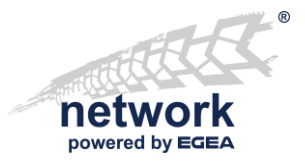

### WsN-Viewer – Schnellinstallation Systemanforderungen

Der **WsN-Viewer** kann installiert werden auf Windows 10, Release 1809 (Build 17763) und neuer, Windows 11 Windows Server 2019 und 2022

Der **WsN-Viewer** unterstützt folgende CPUs: x64, x86 und Arm64

### WsN-Viewer – Schnellinstallation Systemvorbereitung: App-Installer

Der WsN-Viewer wird mit dem Microsoft "App-Installer" installiert.

netwo

Der "App-Installer" benötigt vor der Installation des WsN-Viewers die korrekten Einstellungen.

Einstellung: "Quellen zum Abrufen von Apps auswählen"aktuelles Windows 10/11 - Server 2022) Einstellung: Aktiviere "Apps querladen" (älteres Windows 10 - Windows Server 2019)

### WsN-Viewer – Schnellinstallation Systemvorbereitung: "Quellen zum Abrufen von Apps auswählen"

#### Aktuelles Windows 10 und Server 2022

Einstellungen => Apps und Features "Quellen für das Abrufen von Apps" muss auf "Überall" gestellt sein

| ← Einstellungen          | - D X                                                                                                    |
|--------------------------|----------------------------------------------------------------------------------------------------|
| ம் Startseite            | Apps und Features                                                                                                    |
| Einstellung suchen       | Quellen für das Abrufen von Apps auswählen                                                                                                    |
| Apps                     | Wenn Sie ausschließlich Apps aus dem Microsoft Store installieren,<br>tragen Sie zum Schutz Ihres Geräts bei.                                  |
| E Apps und Features      | Überall                                                                                                    |
| Standard-Apps            | Apps und Features                                                                                                    |
| 뫼 <u></u> Offline-Karten | Optionale Features                                                                                                    |
| Apps für Websites        | Aliase für die App-Ausführung                                                                                                    |
| ⊐ Videowiedergabe        | Sie können nach Laufwerken suchen, sortieren und filtern. Wenn Sie eine<br>App deinstallieren oder verschieben möchten, wählen Sie sie aus der |
| T Autostart              | Liste aus.<br>Diese Liste durchsuchen                                                                                                    |
|                          | Sortieren nach: Name V Filtern nach: Alle Laufwerke V                                                                                          |
|                          | 332 Apps gefunden                                                                                                    |
|                          | ©BIOS 24.5 MB 29.11.2022                                                                                                    |

#### **Aktuelles Windows 11**

Einstellungen => Apps => Erweiterte Einstellungen für Apps

"Quellen für das Abrufen von Apps" muss auf "Überall" gestellt sein

| Mart<br>marti                                    | t <b>in Rothschink</b><br>n.rothschink@axonet.de | ļ                                | Apps > Erweiterte Einstellungen für App                                                                                                    | os |
|--------------------------------------------------|--------------------------------------------------|----------------------------------|----------------------------------------------------------------------------------------------------|----|
| Einstellung suc                                  | hen                                              | ٩                                | Quellen zum Abrufen von Apps auswählen Überall                                                                                                    | ~  |
| System                                           |                                                  |                                  | Auf Geräten freigeben<br>App-Erfahrungen auf anderen Geräten fortsetzen, die mit Ihrem Konto verbunden sind                                                                                                    | ~  |
| <ul> <li>Bluetooth</li> <li>Netzwerk</li> </ul>  | und Geräte                                       |                                  | Apps archivieren           Archivieren Sie Ihre unregelmäßig verwendeten Apps automatisch,<br>um Speicherplatz und Internetbandbreite zu sparen. Ihre Dateien<br>und Daten werden weiterhing osepichert, und die Vollversion der<br>App wird bei der nächsten Verwendung wiederhergestellt, wenn sie<br>noch verfügbar ist.         Ein |    |
| Personali Apps                                   | sierung                                          |                                  |                                                                                                    |    |
| <ul> <li>Konten</li> <li>Zeit und !</li> </ul>   | Sprache                                          |                                  | Aliase für die App-Ausführung                                                                                                    | >  |
| 🔹 Spielen                                        |                                                  | V                                | /erwandte Einstellungen                                                                                                    |    |
| <ul> <li>Barrierefr</li> <li>Datensch</li> </ul> | eiheit<br>utz und Sicherheit                     |                                  | Updates deinstallieren                                                                                                    | >  |
| Windows Update                                   |                                                  | So installieren Sie ein Programm | Ø                                                                                                    |    |
|                                                  |                                                  | ĥ                                | Hilfe anfordern                                                                                                    |    |

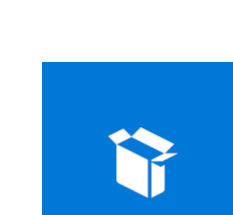

netwo

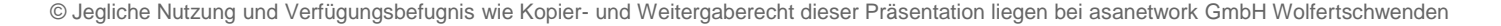

### WsN-Viewer – Schnellinstallation Systemvorbereitung: Apps querladen

Älteres Windows 10 / Windows Server 2019 Einstellungen => Update und Sicherheit => Für Entwickler "Apps querladen" muss aktiviert sein

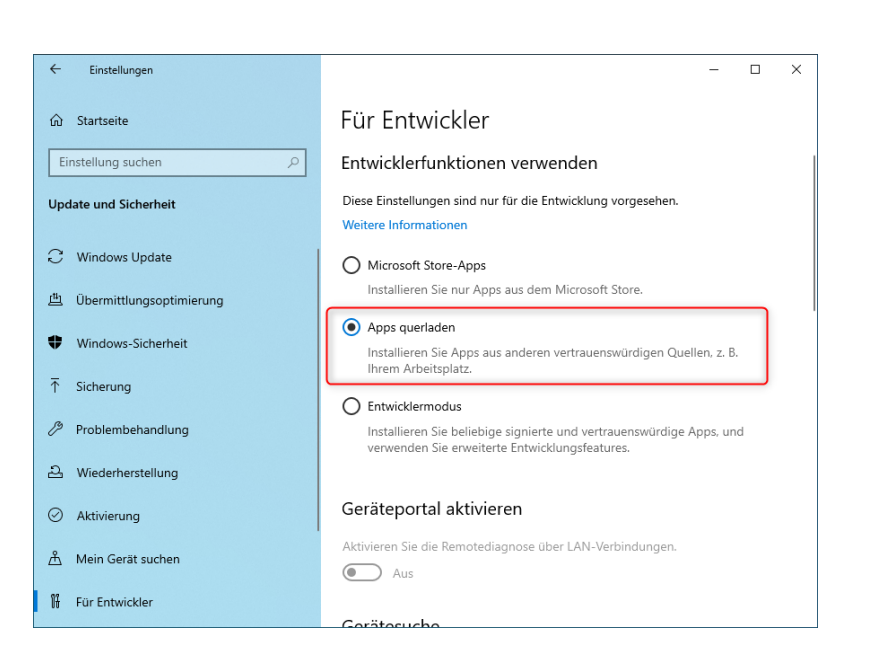

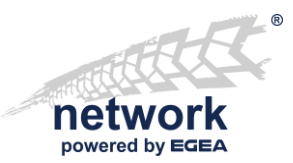

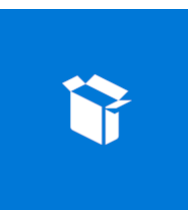

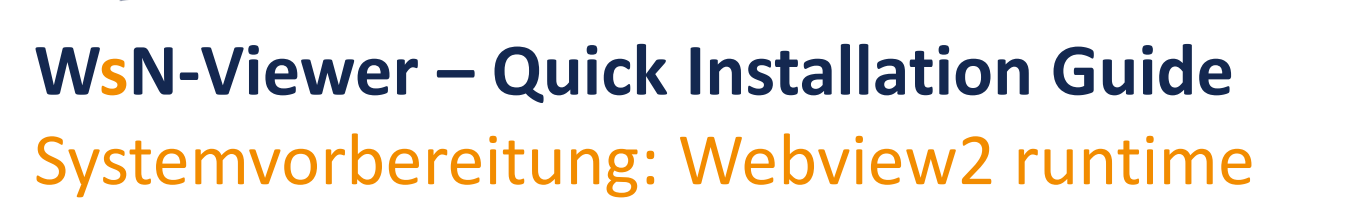

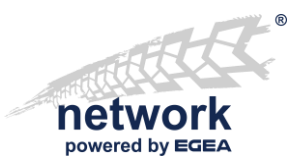

Der WsN-Viewer benötigt die Microsoft Edge Webview2 Laufzeitbibliothek!

- 1. Klicken Sie auf den Link: <u>https://go.microsoft.com/fwlink/p/?LinkId=2124703</u>
- 2. Laden Sie sich die Laufzeitbibliothek herunter und
- 3. Installieren Sie die *Microsoft Edge WebView2* Laufzeitbibliothek.

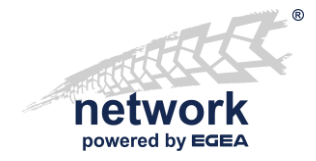

### WsN-Viewer – Schnellinstallation Download

- Gehen Sie zur Webseite https://workshop-net.net/viewer
- Klicken Sie auf "Download"

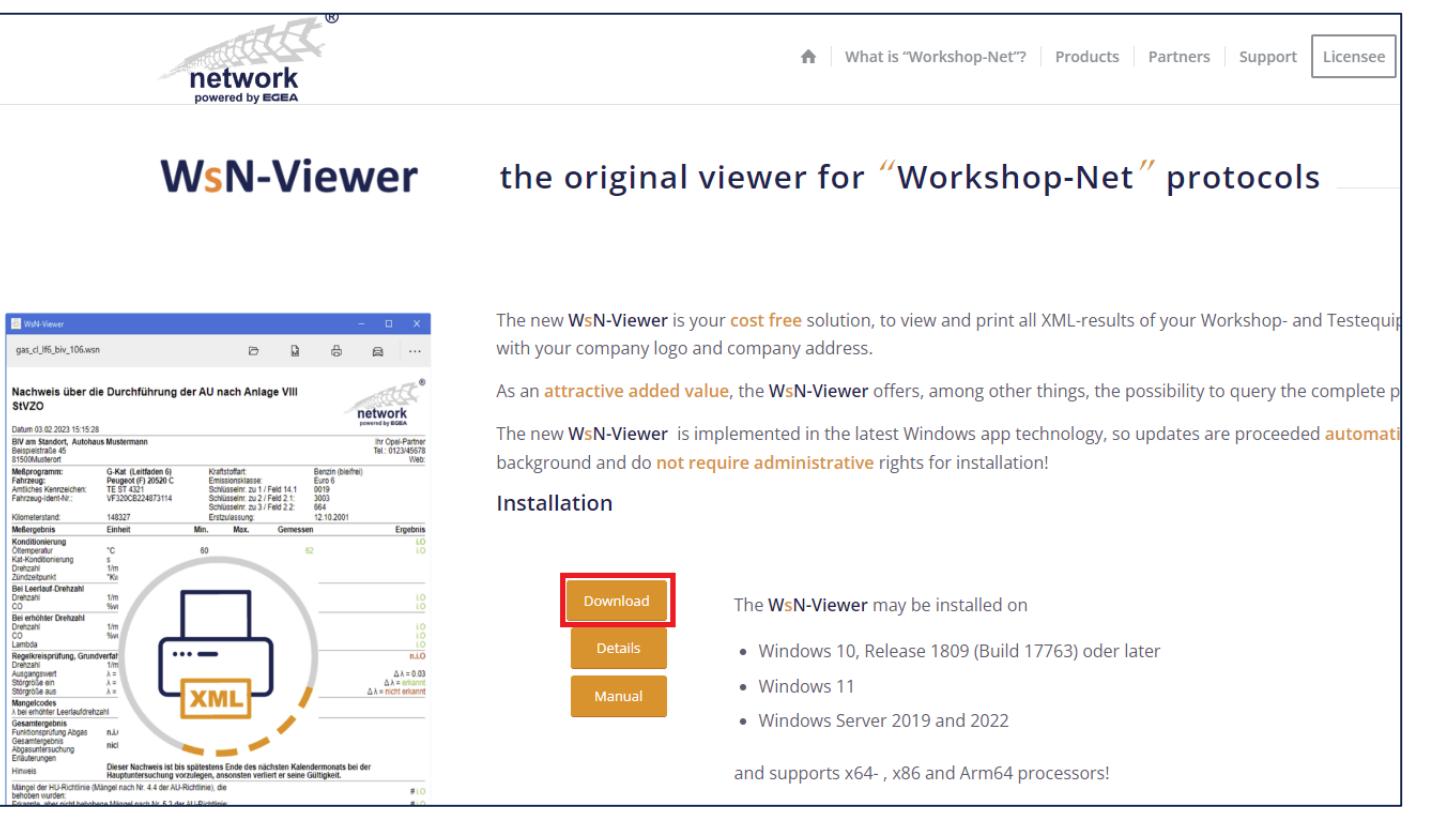

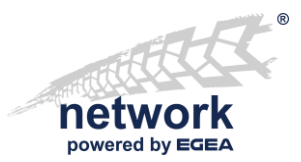

Installation unter Windows 10/11 (Desktop)

- Doppelklick auf "WsNViewer (Package).appinstaller" um den App-Installer zu starten
- Folgen Sie den Anweisungen

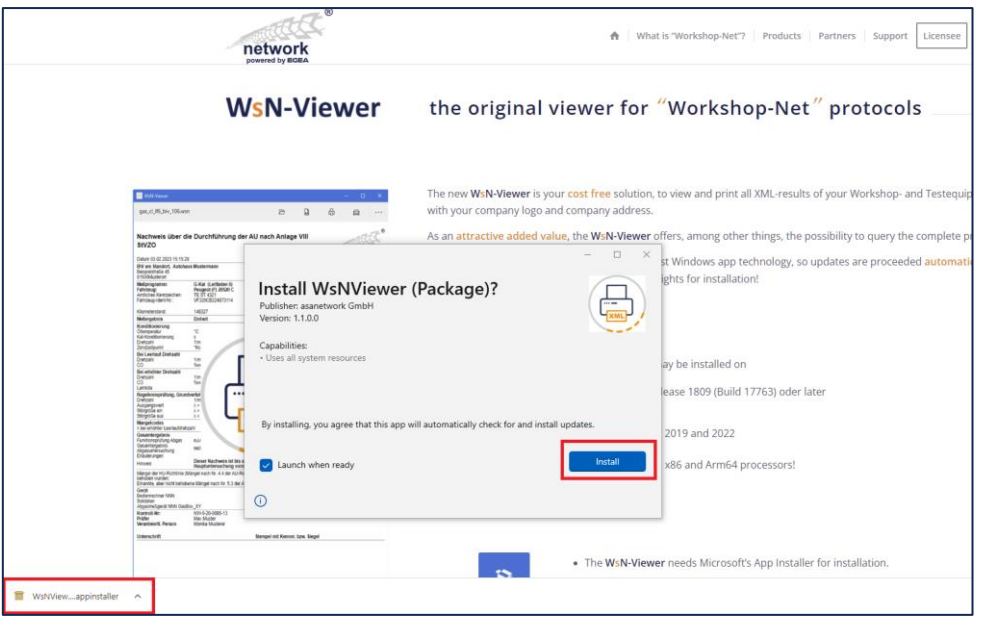

Falls der App-Installer nicht startet, prüfen Sie:

- a) Falsche Dateiverknüpfung
- b) App-Installer nicht installiert

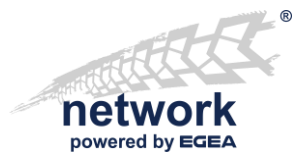

### Installation auf Windows Server oder von Kommandozeile

- PowerShell öffnen, in den Download Ordner wechseln
- Dann folgenden Befehl ausführen (Copy&Paste)

Add-AppxPackage -AppInstallerFile "WsNViewer (Package).appinstaller"

| 🔀 Administrator: Windows Powe                                                            | erShell – 🗆 🗙                                                                                                    |   |   |
|------------------------------------------------------------------------------------------|----------------------------------------------------------------------------------------------------|---|---|
| Windows PowerShell<br>Copyright (C) Microsoft Cor                                        | poration. All rights reserved.                                                                                                    |   |   |
| Install the latest PowerShe                                                              | ell for new features and improvements! https://aka.ms/PSWindows                                                                             |   |   |
| PS C:\Users\Administrator><br>PS C:\Users\Administrator\E<br>PS C:\Users\Administrator\E | cd .\Downloads\<br>Downloads> Add-AppxPackage -AppInstallerFile ".\WsNViewer (Package).appinstaller"<br>Downloads> _                        |   |   |
|                                                                                          | Administrator: Windows PowerShell                                                                                                    | _ | × |
|                                                                                          | Windows PowerShell<br>Copyright (C) Microsoft Corporation. All rights reserved.                                                             |   | ^ |
|                                                                                          | <pre>Deployment operation progress: C:\Users\Administrator\Downloads\WsNViewer (Package).appinstaller     Processing     [coococococo</pre> |   |   |
|                                                                                          | -                                                                                                    |   |   |
|                                                                                          |                                                                                                    |   |   |
|                                                                                          |                                                                                                    |   |   |
|                                                                                          |                                                                                                    |   |   |

#### Hinweis:

#### Wenn die Bereitstellung scheitert, bitte auf Bereitstellung gescheitert prüfen.

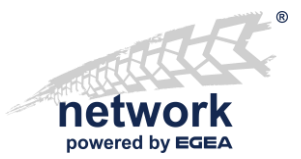

Starten Sie den WsN-Viewer aus dem Startmenü

Wenn Sie das sehen,

ist die Insatallation abgeschlossen.

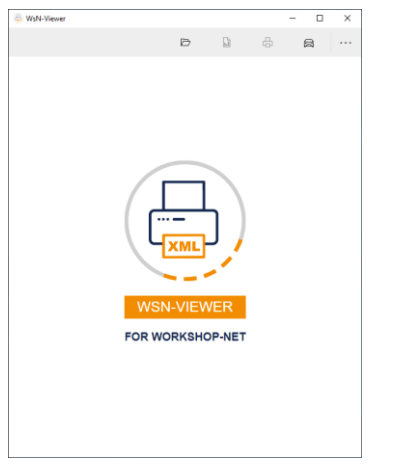

#### Wenn Sie das sehen, gehen Sie zu

#### WebView2 fehlt

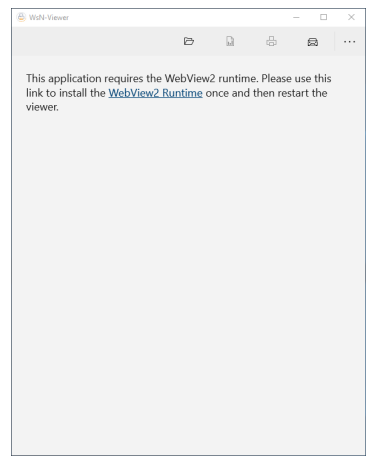

#### Hinweis:

Bitte kontaktieren Sie den Anbieter Ihres Warenwirtschaftssystems (DMS), wenn Sie den **WsN-Viewe**r direkt aus dem DMS aufrufen wollen!

### WsN-Viewer – Schnellinstallation Installationsproblem: WebView2 fehlt

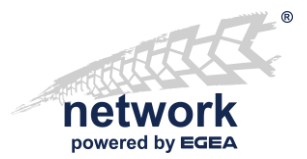

Problem: Die WebView2 Laufzeitbibliothek fehlt, Sie sehen diesen Bildschirm:

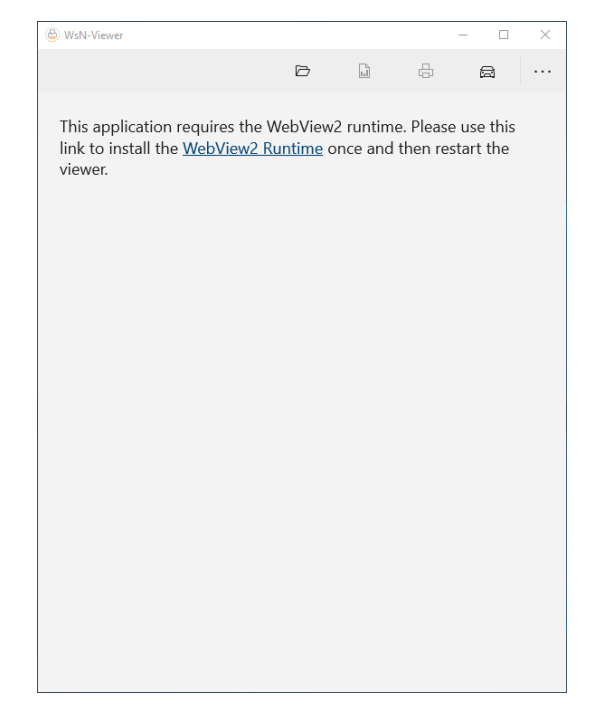

Lösung:

Klicken Sie auf den Link, laden sich herunter und installieren Sie einmalig die *Microsoft Edge WebView2* Laufzeitbibliothek:

https://go.microsoft.com/fwlink/p/?LinkId=2124703

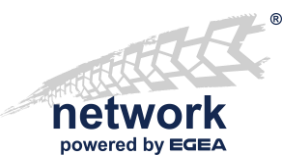

### Installationsproblem: Bereitstellung gescheitert

Problem: Bereitstellung mit Meldung HRESULT: 0x80073CFF gescheitert

Dieser Fehler wird im App-Installer oder auf der Kommandozeile angezeigt

Lösung:

- Querladen muss aktiviert werden
- Siehe: Systemvorbereitung "Apps querladen"

### WsN-Viewer – Schnellinstallation Installationsproblem: Falsche Dateiverknüpfung

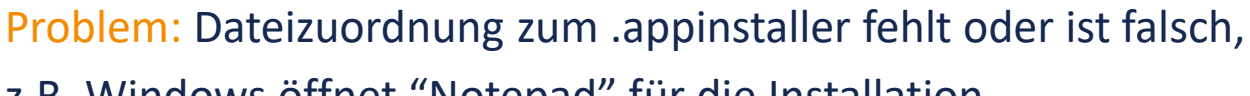

z.B. Windows öffnet "Notepad" für die Installation.

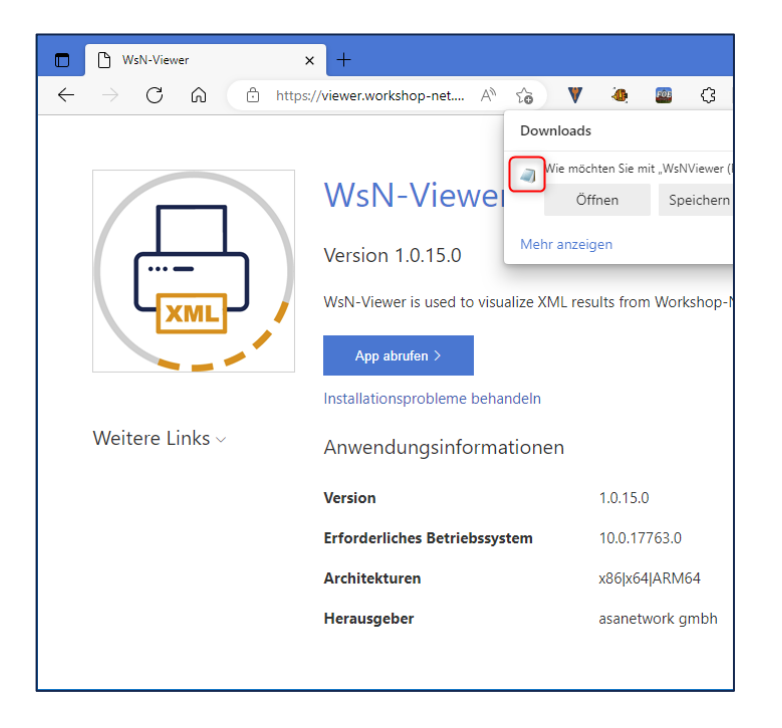

netwo

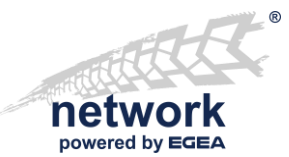

### Installationsproblem: Falsche Dateiverknüpfung

Lösung 1:

- .appinstaller Datei im Downloadordner ablegen
- Rechtsklick und "Öffnen mit" auswählen
- "Andere App" wählen
- "App-Installer" wählen, wenn nicht vorhanden, siehe nächste Seite!
- Windows 11: Klick auf "Immer"
- Windows 10: Häkchen bei

"Immer diese App zum Öffnen von.appinstaller Dateien verwenden"

Und dann OK klicken

#### Lösung 2:

Verwenden Sie Installation von Kommandozeile

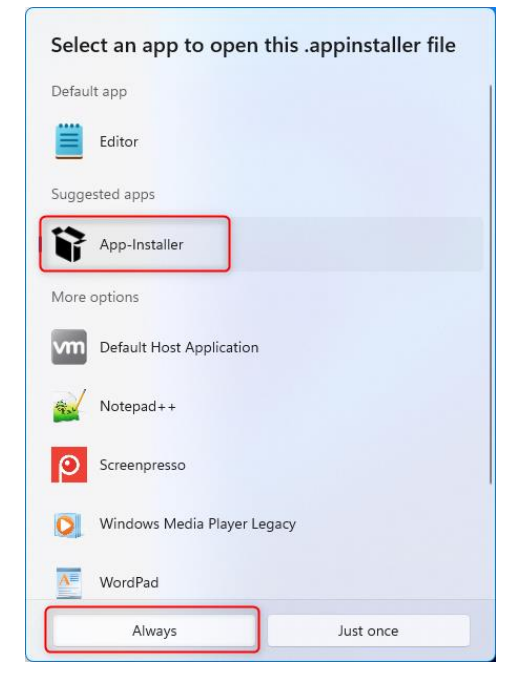

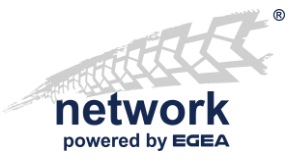

Installationsproblem: App-Installer nicht installiert

Der WsN-Viewer braucht den Microsoft "App Installer" für die Installation.

- 1. Einstellungen => Apps => "Apps und Features" wählen
- 2. Prüfen ob "*App-Installer*" in der Liste der installierten Apps aufgeführt wird
- 3. Wenn der App-Installer nicht vorhanden ist:
  - Den Microsoft Store aus dem Startmenü öffnen
  - Nach "App-Installer" suchen
  - Den "App-Installer" installieren und den Anweisungen folgen

#### Hinweise:

- Der "App-Installer" ist seit Windows 10, 1803 verfügbar!
- Wenn der "Microsoft Store" fehlt, kontaktieren Sie ihre IT-Abteilung!

|   | J |   |  |
|---|---|---|--|
|   |   |   |  |
| _ | - |   |  |
|   |   | _ |  |

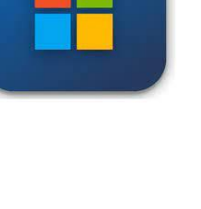

### WsN-Viewer – Schnellinstallation Firmeninformation

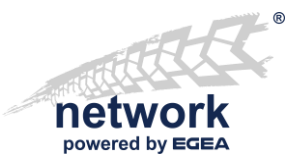

#### Dokument Nr.: 2360 Freigabedatum: 06.12.2022

Weitergabe sowie Vervielfältigung dieses Dokuments, Verwertung und Mitteilung seines Inhalts sind verboten, soweit nicht ausdrücklich gestattet. Zuwiderhandlungen verpflichten zu Schadenersatz. Alle Rechte für den Fall der Patent-, Gebrauchsmuster- oder Geschmacksmustereintragung vorbehalten. Der Inhalt dieser Ausgabe wurde sorgfältig auf Richtigkeit geprüft. Trotzdem können Fehler nicht vollständig ausgeschlossen werden. Technische Änderungen ohne Vorankündigung jederzeit vorbehalten.

| asanetwork GmbH             | © AxoNet Software GmbH      |
|-----------------------------|-----------------------------|
| Gewerbestraße 8             | Osianderstraße 2/1          |
| 87787 Wolfertschwenden      | 73230 Kirchheim unterm Teck |
| Deutschland                 | Deutschland                 |
| Fon: +49 (8334) 8980841     | Fon: +49 (7021) 735600      |
| Mail: info@workshop-net.net | Mail: info@axonet.de        |
| Web: www.workshop-net.net   | Web: www.axonet.de          |